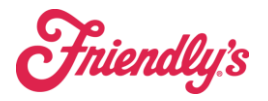

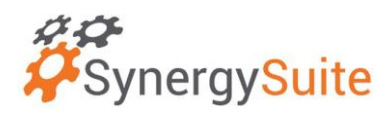

## Deliveries

This is found under Purchasing  $\rightarrow$  Deliveries

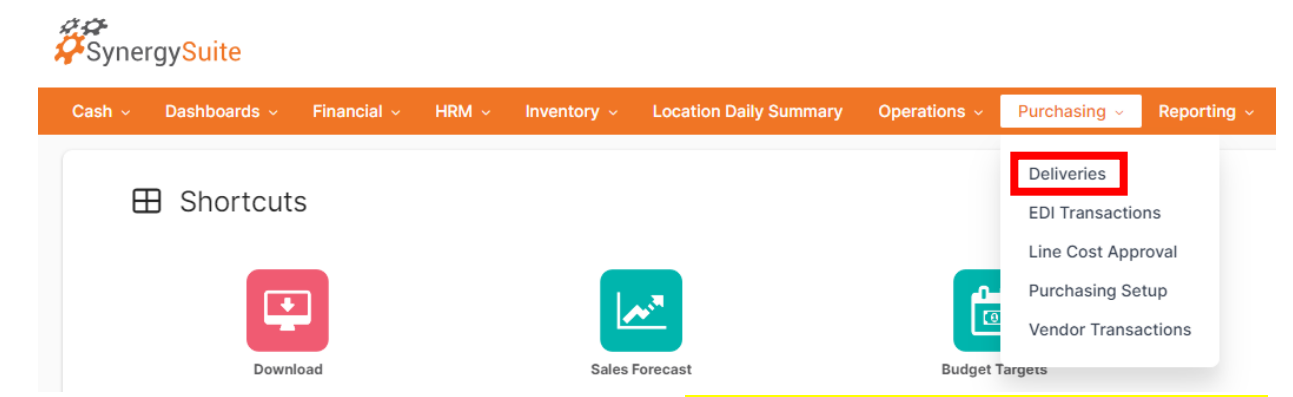

This will bring you to the page seen below. <mark>If you have a blocked transaction,</mark> please open a FranConnect Ticket so that we may assist you.

| Purchases                                  |                       |                    |               |            |        |                               |                    |                 |                |           |                 |
|--------------------------------------------|-----------------------|--------------------|---------------|------------|--------|-------------------------------|--------------------|-----------------|----------------|-----------|-----------------|
| Transaction type Locati<br>Purchases V 205 | on<br>20- South Wey 🗸 | Start Date         | End Date      |            |        |                               |                    |                 |                |           |                 |
| Orders Deliveries Invoice                  | Credit Notes Re       | eturn Transfers In | Transfers Out |            |        |                               |                    |                 |                |           |                 |
| 5 20520- South Weym                        | outh                  |                    |               |            |        |                               |                    |                 |                |           |                 |
| Q. Search Table                            |                       |                    |               |            |        | Show Posted                   | III Manage Columns | ∓ Filter Status | Download Table | Actions ~ | Create Delivery |
| Partner                                    | Туре                  | Sys Ref            | Partner Ref   | Parent Ref | Status | Transaction Date $\downarrow$ | Due Date           | Net             | Tax            | Balance   | Actions         |
| US Foods - Seabrook                        | EDI                   | GRN000170          | 2979306       | POR000064  | NONE   | Dec 12, 2024                  | Dec 11, 2024       | -22.95          | 0.00           | -22.95    | :               |
| EDI US Foods - Seabrook                    | EDI                   | GRN000169          | 1240266       | POR000064  | NONE   | Dec 11, 2024                  | Dec 11, 2024       | 6,587.22        | 9.14           | 6,596.36  | :               |
|                                            |                       |                    |               |            |        |                               |                    |                 |                |           |                 |

# Ordering

Auto PAR is set up to automatically to create a suggested order for you on the due date for your truck.

1. When placing a delivery, navigate to the ORDERS tab on the Deliveries page.

| Orders | Deliveries | Invoice | Credit Notes | Return | Transfers In | Transfers Out |
|--------|------------|---------|--------------|--------|--------------|---------------|
|--------|------------|---------|--------------|--------|--------------|---------------|

- 2. You will now see an order started for you. It will say "Not Sent"
  - Note you can create a new order by using Create Order on the far right, create manual, select Vendor (USFOODS) and hit next.

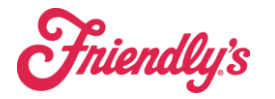

Food Management

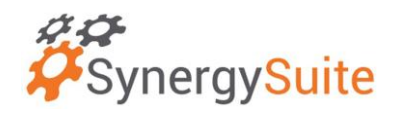

#### Purchases

| Transaction type        | Location                           | Start Date    | Er                  | nd Date  |        |  |  |  |
|-------------------------|------------------------------------|---------------|---------------------|----------|--------|--|--|--|
| Purchases               | <ul> <li>20520- South V</li> </ul> | Wey ∨ 📋 12/1  | 0/24                | 12/17/24 |        |  |  |  |
|                         |                                    |               |                     |          |        |  |  |  |
| Orders Deliveries       | Invoice Credit Not                 | es Return Tra | nsfers In Transfers | Out      |        |  |  |  |
| 20520- South Weymouth   |                                    |               |                     |          |        |  |  |  |
| Q Search Table          |                                    |               |                     |          |        |  |  |  |
| Partner                 | Туре                               | Sys Ref       | Partner Ref         | Sent     | Status |  |  |  |
| EDI US Foods - Seabrook | PAR                                | POR000065     |                     | NOT SENT | NONE   |  |  |  |
|                         |                                    |               |                     |          |        |  |  |  |

- It should say "not sent" in a YELLOW box under status. Click on the 3 dot ellipses to the left and you can open/edit the transaction.
  - Note: Hit add Product in the upper Right to add full list

|                    |                        | □ × ⊟                                                            |
|--------------------|------------------------|------------------------------------------------------------------|
| US Foods - Seabroo | ok - New Order         |                                                                  |
| Transaction Tax I  | Notes Supplier Details | Documents                                                        |
| Transaction Date • | Due Date •             | Enter Partner Reference Status •                                 |
| <b>1</b> 2/17/24   | <b>1</b> 2/17/24       | Enter Partner Reference No Action Required V 🛱 Preview Order 🧿   |
| Q Search Table     |                        | Preferred Show Par Details Order by storage area 🗸 + Add Product |
|                    |                        |                                                                  |

4. When complete, hit Preview, then Save, then the 3 dots ellipses, then "Send Transaction". Then your order will be sent to USF.

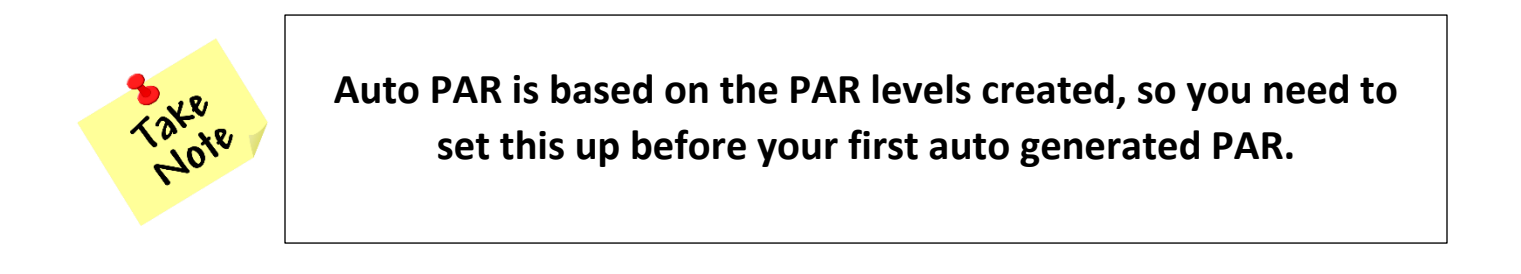

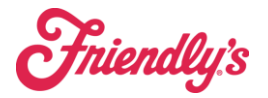

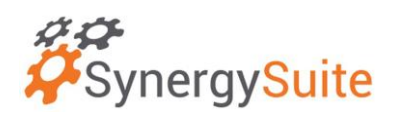

### **USF Purchasing Orders**

- Go through the list and update quantities to what you would like to order.
- Before saving, please make sure both the transaction date and due date are the same date. This date should be today, the day you are submitting the order as USF will automatically apply it to the next available delivery date for your location.
- Note: USF will automatically sub any items to the approved item. NO NEED to go to USF.com.
- Note, after 3-5 minutes you should see the following change. In status, it will go from sent, to confirmed or confirmed modified. That means USF has accepted the order and everything is all set. if you see "rejected" please contact both supply chain and POS\_support email's so that we can help you get that addressed.

| Start Date           | End Date  |             |                               |                    |                               |              |      |      |                  |         |                 |
|----------------------|-----------|-------------|-------------------------------|--------------------|-------------------------------|--------------|------|------|------------------|---------|-----------------|
| Orders •             |           |             |                               | O Search Vanda     |                               |              |      |      | US Foods - Pi    | ttson 🚥 | · +             |
|                      |           |             |                               | C Search venuu     |                               |              |      |      |                  |         |                 |
| Partner              | Sys Ref   | Partner Ref |                               | Status             | Transaction Date $\downarrow$ | Due Date     | Тах  |      | Net              | Balance | Action          |
| US Foods - Pittson   | POR000003 |             | NOT SENT                      |                    | Aug 10, 2023                  | Aug 10, 2023 | 0.00 | 27   | 1.72             | 271.72  | :               |
| US Foods - Pittson 💷 | POR000002 |             | NOT SENT                      |                    | Jun 27, 2023                  | Jun 27, 2023 | 0.00 | 2    | Open/Edit Tran   | saction |                 |
| US Foods - Pittson 📧 | POR000001 |             | SENT- MAY 18, 2023 9-37-55 AM | CONFIRMED MODIFIED | May 18, 2023                  | May 18, 2023 | 0.00 | 1,07 | Print Transactio | 'n      | 8               |
|                      |           |             |                               |                    |                               |              |      |      | Send Transaction | on      | $\triangleleft$ |
|                      |           |             |                               |                    |                               |              |      |      | Delete Transac   | tion    | ŵ               |

If you wish to not us the auto-generated order, at any time you can use the blue plus sign to start and create your own order. We do suggest the par order, as it takes into consideration your par level, inventory levels and menu mix.

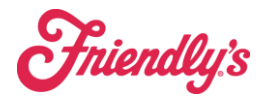

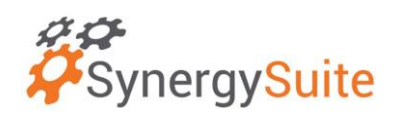

## **Accepting Orders**

Once the order is in route of delivery the order will automatically move from the "orders" drop down to "deliveries" on the drop down. Once it is here and delivered, you need to go through and hit "approve". Please note that you can't adjust an invoice if you did not receive an item. This is done by a credit invoice which will minus the product from your inventory.

Note: if steps are done correctly, you should never see open "orders" unless it is the order you are working on. And nothing should be in deliveries except the current week's delivery.